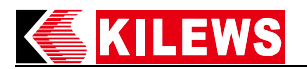

# KL-MCTDS5 Standard Operating Procedure Document

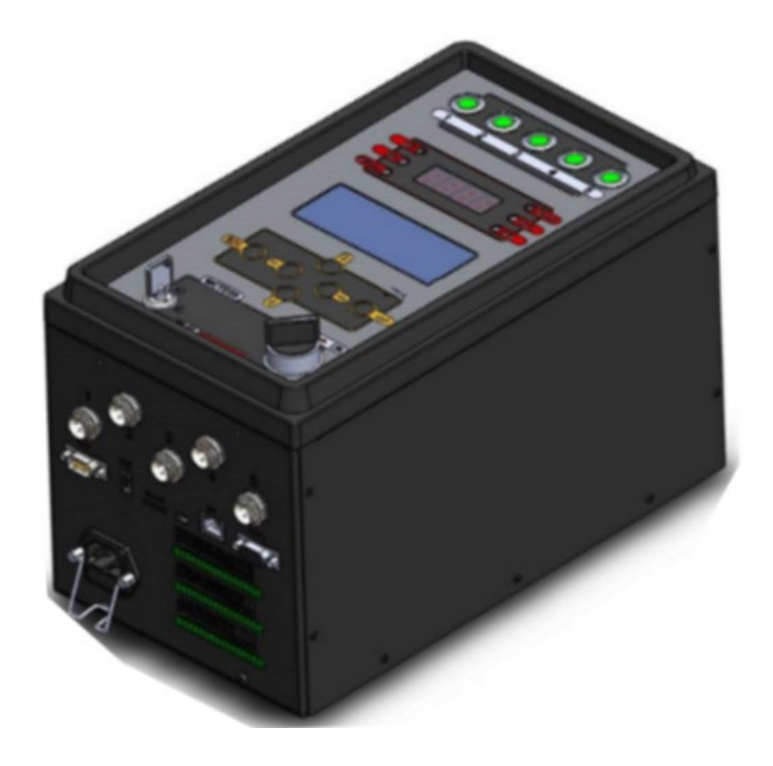

# Model : <u>KL-MCTDS5</u>

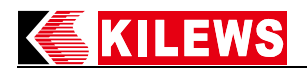

## **Table of Contents**

| 1.                                             | Specification                                  |  |  |  |
|------------------------------------------------|------------------------------------------------|--|--|--|
| 2.                                             | AppearanceFunction24                           |  |  |  |
| 2.1                                            | Panel24                                        |  |  |  |
| 2.2                                            | Bottom25                                       |  |  |  |
| 2.3                                            | Above                                          |  |  |  |
| 2.4                                            | Description of LCM Display26                   |  |  |  |
| 2.5                                            | Hotkey Function27                              |  |  |  |
| 3. S                                           | etup Function                                  |  |  |  |
| 3.1                                            | Up/Down/Left/Right/ESC/Enter keys28            |  |  |  |
| 3.2                                            | Enter the Setup Function Page                  |  |  |  |
| <b>4.</b> C                                    | Control Setting                                |  |  |  |
| 5. S                                           | 5. Screw Setting                               |  |  |  |
| 5.1                                            | 5.1 Action Restriction                         |  |  |  |
| 6. Description of Displayed Status Code35      |                                                |  |  |  |
| 7. T                                           | 7. Tool Alignment                              |  |  |  |
| 8.Fil                                          | 8.File Manager                                 |  |  |  |
| 9.External Output Control Function Description |                                                |  |  |  |
| 10.External Input Control Function Description |                                                |  |  |  |
| 11.T                                           | 11.TOOL External Output Function Description40 |  |  |  |
| 13.E                                           | 13.EXPLODED VIEW DRAWING & PARTS LIST45        |  |  |  |

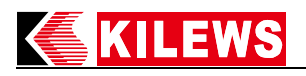

## 1. Specification

| Model               | KL-MCTDS5       |
|---------------------|-----------------|
| Input Voltage       | AC 100 ~ 240Vac |
| Input Frequency     | 50 / 60Hz       |
| Input Current       | 6.3A            |
| Output Voltage      | DC 40V          |
| Output Current      | Max 9A          |
| Output Power        | 360W            |
| Duty Cycle          | 1s ON / 3s OFF  |
| External Dimensions | 185x320x209 mm  |
| Weight              | 5.55Kg          |

| Applicable Screwdriver Model |                  |              |                  |            |                  |            |                  |
|------------------------------|------------------|--------------|------------------|------------|------------------|------------|------------------|
| SKD-BNK                      | Speed<br>(r.p.m) | SKD-RBNK     | Speed<br>(r.p.m) | SKD-LRBNK  | Speed<br>(r.p.m) | SKD-TBNK   | Speed<br>(r.p.m) |
| BNK203L                      | 1000             | RBNK60L/P    | 1200             | LRBNK50L   | 1200             | TBNK-20L   | 1200             |
| BNK207L                      | 1000             | RBNK90L/P    | 900              | LRBNK75L   | 900              | TBNK-30L   | 1200             |
| BNK210L/P                    | 1000             | RBNK120L/P   | 600              | LRBNK100L  | 600              | TBNK-25L/F | 2000             |
| BNK512L/P                    | 1000             | RBNK180L/P   | 370              | LRBNK150L  | 370              | TBNK-50L   | 700              |
| BNK512LF/PF                  | 2000             | RBNK120LF/PF | 880              | LRBNK100LF | 880              | TBNK-60L   | 1000             |
| BNK517LF/PF                  | 2000             | RBNK180LF/PF | 600              | LRBNK150LF | 600              | TBNK-90L   | 800              |
| BNK519L/P                    | 1000             | RBNK250L/P   | 370              | LRBNK220L  | 370              | TBNK-120L  | 550              |
| BNK830L/P                    | 1000             | RBNK250LF/PF | -                |            |                  | TBNK-180L  | 350              |
| BNK850L/P                    | 1000             | RBNK350L/P   | 350              |            |                  |            |                  |
| BNK960L/P                    | 1000             | RBNK500L/P   | 230              |            |                  |            |                  |
| BNK990L/P                    | 1000             |              |                  |            |                  |            |                  |
| BNK9120L/P                   | 880              |              |                  |            |                  |            |                  |

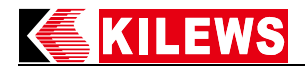

#### 2. Appearance Function

#### 2.1 Panel

- 1. Tool signal indicator
- 2. OK signal indicator
- 3. NG signal indicator
- 4. **OKALL** signal indicator
- 5. Four-digit seven-segment display of torque value
- 6. Up, Down, Left, Right Buttons
- 7. **ESC** button (return/exit)
- 8. Key switch

- 9. Start signal indicator
- 10. Reverse signal indicator
- 11. Disable signal indicator
- 12. 16X4 LCM display setup function
- 13. Restart button
- 14. Enter button (select/confirm)
- 15. Power switch ON/OFF

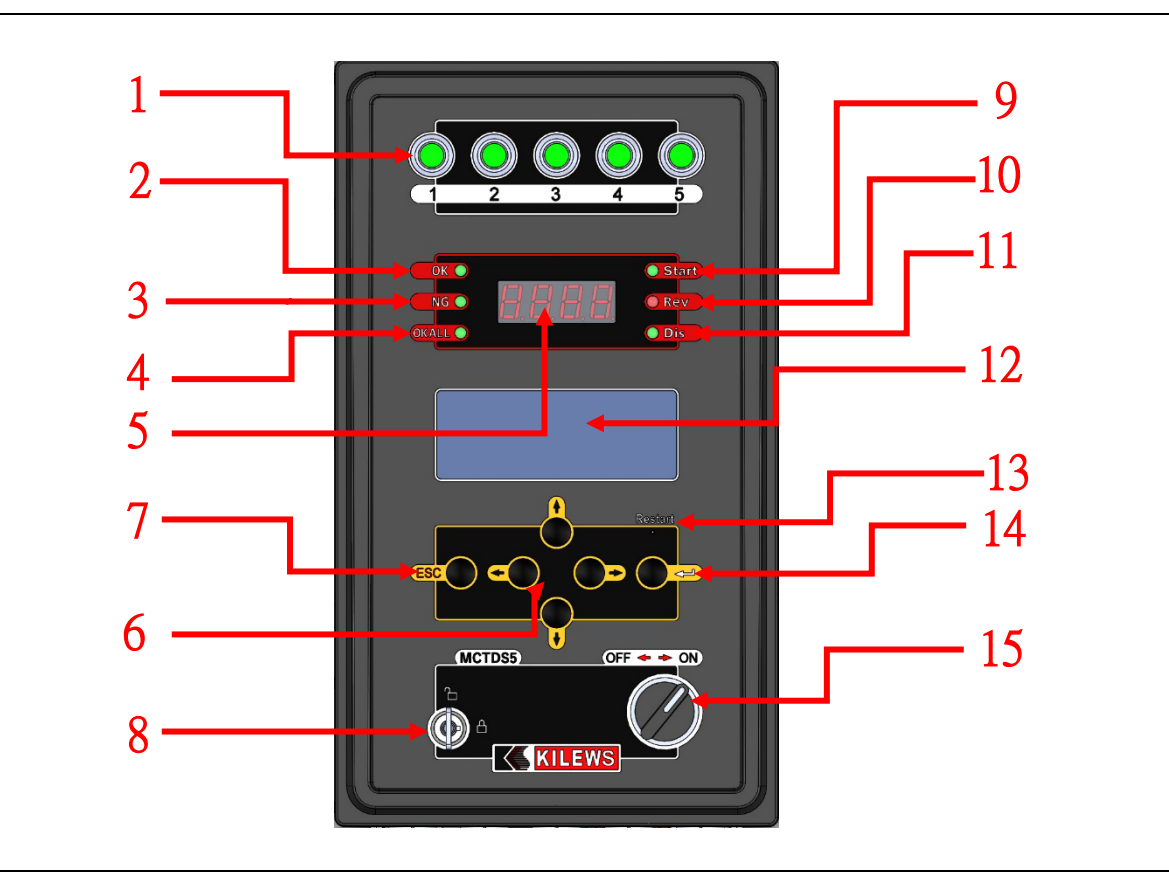

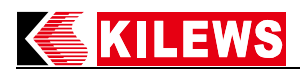

#### 2.2 Bottom

- 1. Tool connection base, total of 5
- 2. External wireless module communication port
- 3. BarCode Gun USB type-A port
- 4. Micro SD card port (for data storage)
- 5. Power cord socket
- 6. Update software fixture port

- 7. Wired communication port
- 8. Communication protocol output port
- 9. Output driver signal port
- 10. Input control driver signal port
- 11. Output driver status signal port

At present, 2 (external wireless module) + 8 (communication protocol output)/7 (built-in wired module) + 8 (communication protocol output) are combined, while other combinations may cause abnormal data transmission.

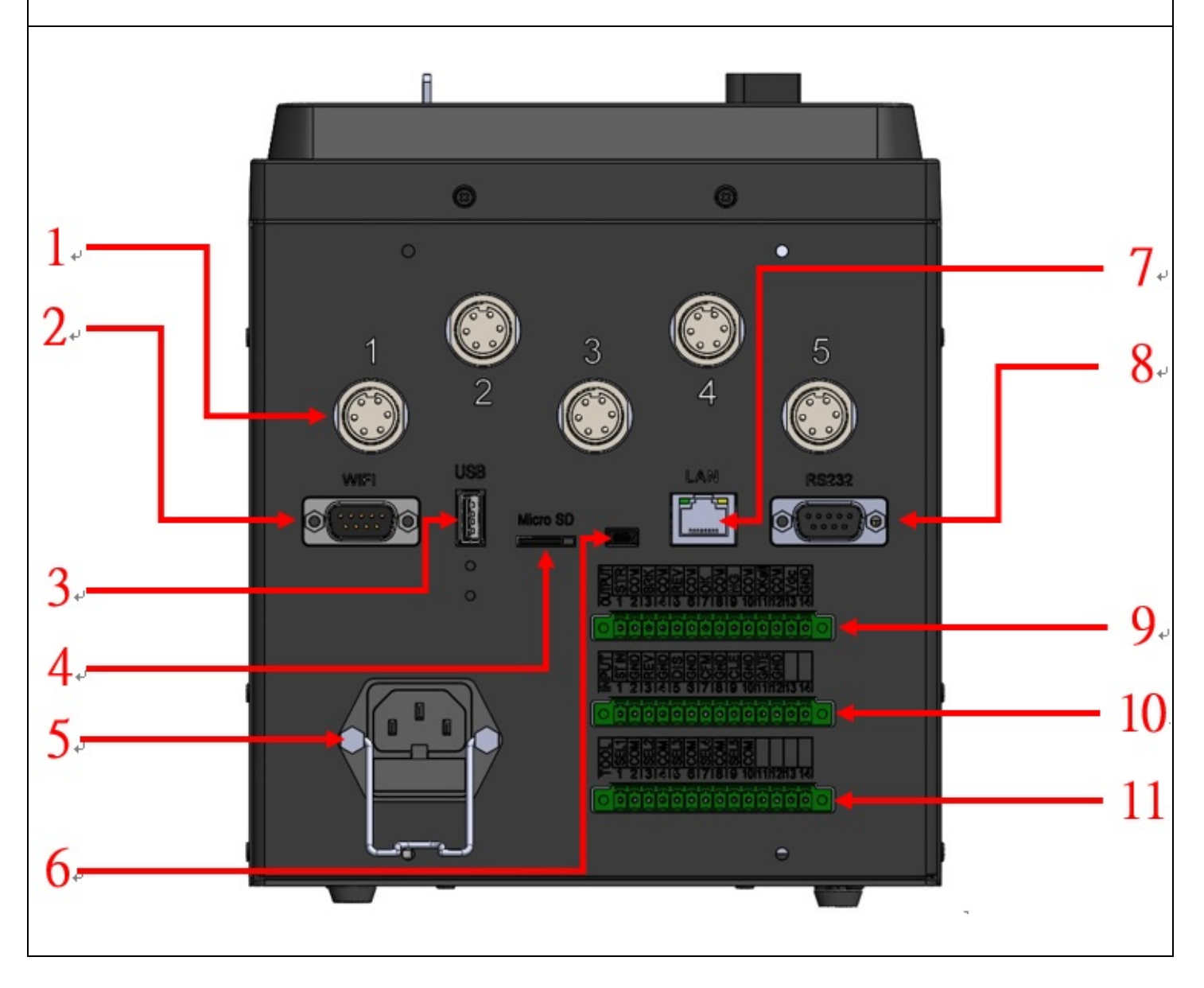

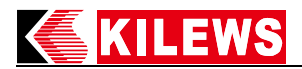

#### 2.3 Above

- 1. Ground Terminal Block (FG)
- 2. DC Fuse Holder (includes 10A/250 fuses)

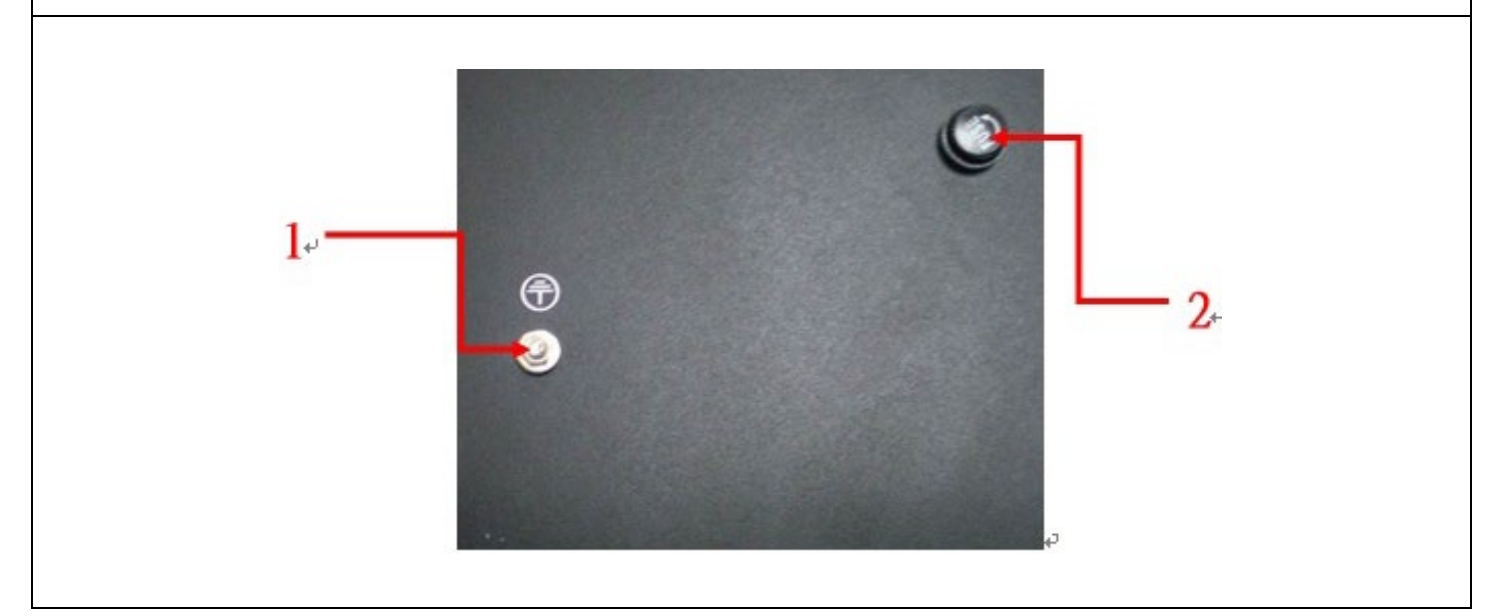

#### 2.4 Description of LCM Display

- 1. Display the number of Sequence
- 2. Display the number of Job
- 3. Display the number of Unit
- 4. Display the number of tightening Screw

- 6. Display the number of Program
- 7. Display the Time of tightening
- 8. Display the Thread of tightening
- 9. Display the Torque of tightening
- 5. Display the system status, such as OK, OK all, ESD, etc.

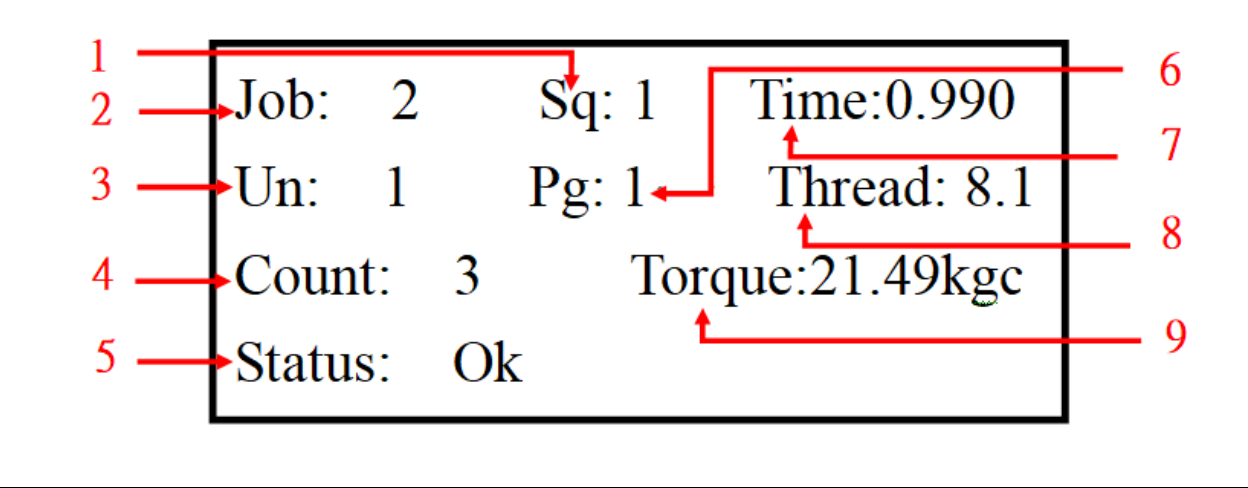

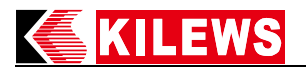

#### 2.5 Hotkey Function

- 1. **Down key**: Press and hold the "**Down**" key for three seconds. When you hear the buzzer "**Beep**" sound, you are back to previous process.
- 2. Up key: Press the "Up & Down" keys together and then release the keys, to view the setting status of the tool.
- 3. Left key: (1) Clear the current screw count and back to the setting parameters.
  - (2) Press and hold the key for three seconds. When you hear the buzzer "**Beep**" sound, you are back to previous process.
- 4. **Right key**: Press and hold the key for three seconds. When you hear the buzzer "**Beep**" sound, you are going to the next process.

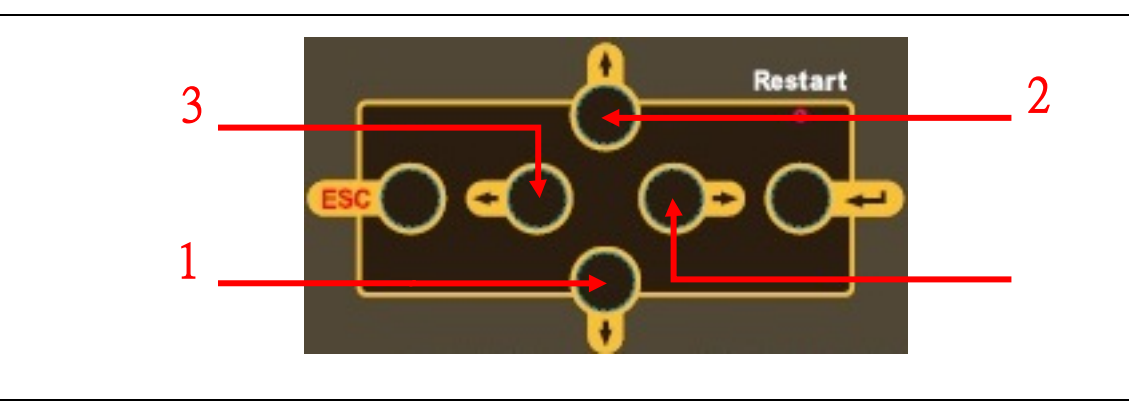

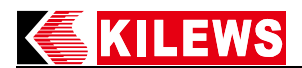

## 3. Setup Function

## 3.1 Up/Down/Left/Right/ESC/Enter keys

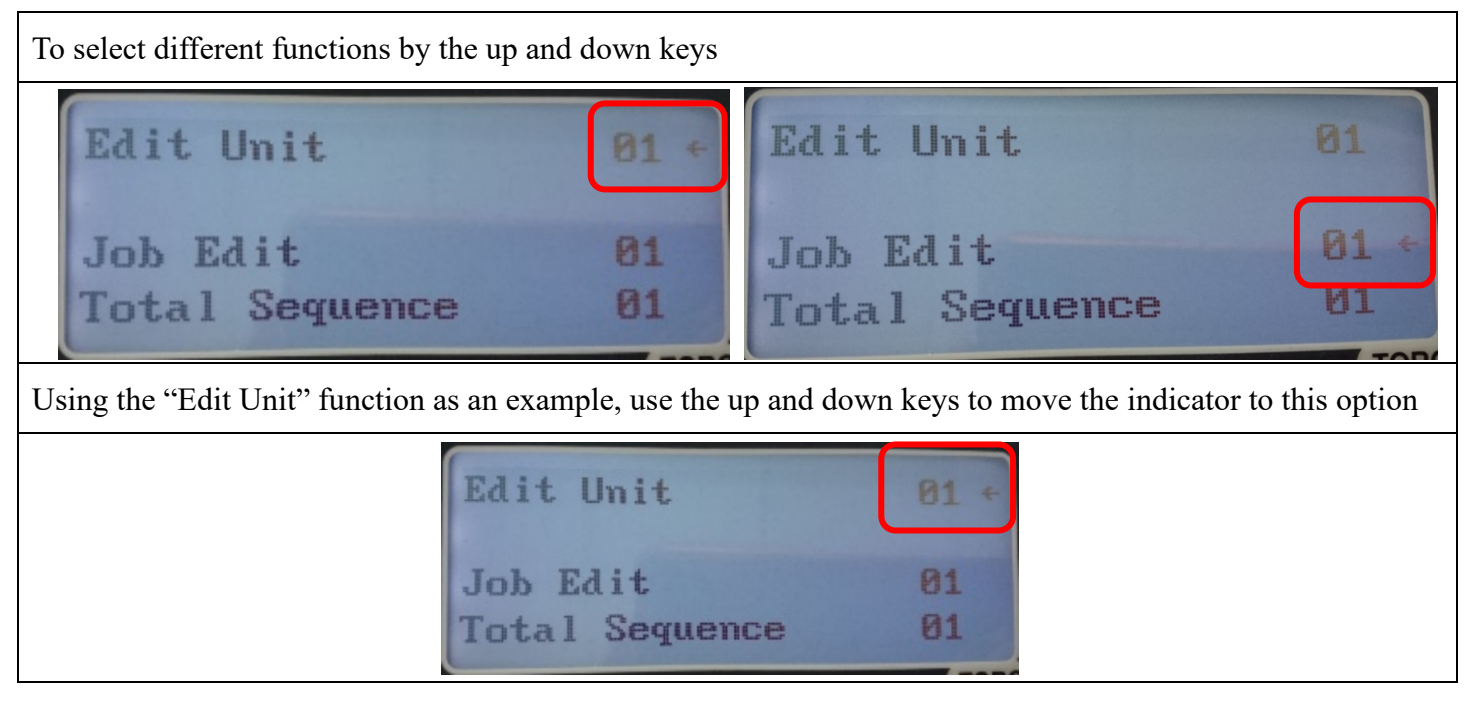

- 1. Press "Enter key" to select, then you will see beside number 1 there are flashing up arrow and down arrow; indicating the number is selected.
- 2. Use **up and down arrows** to increase or decrease the number. The figure shows increasing number from "1" to "3".
- 3. Use **left and right keys** to switch between left numbers and right numbers. The figure shows switching from "3" to "0".
- 4. Use **up and down arrows** to increase or decrease the number. The figure shows increasing number from "0" to "2".

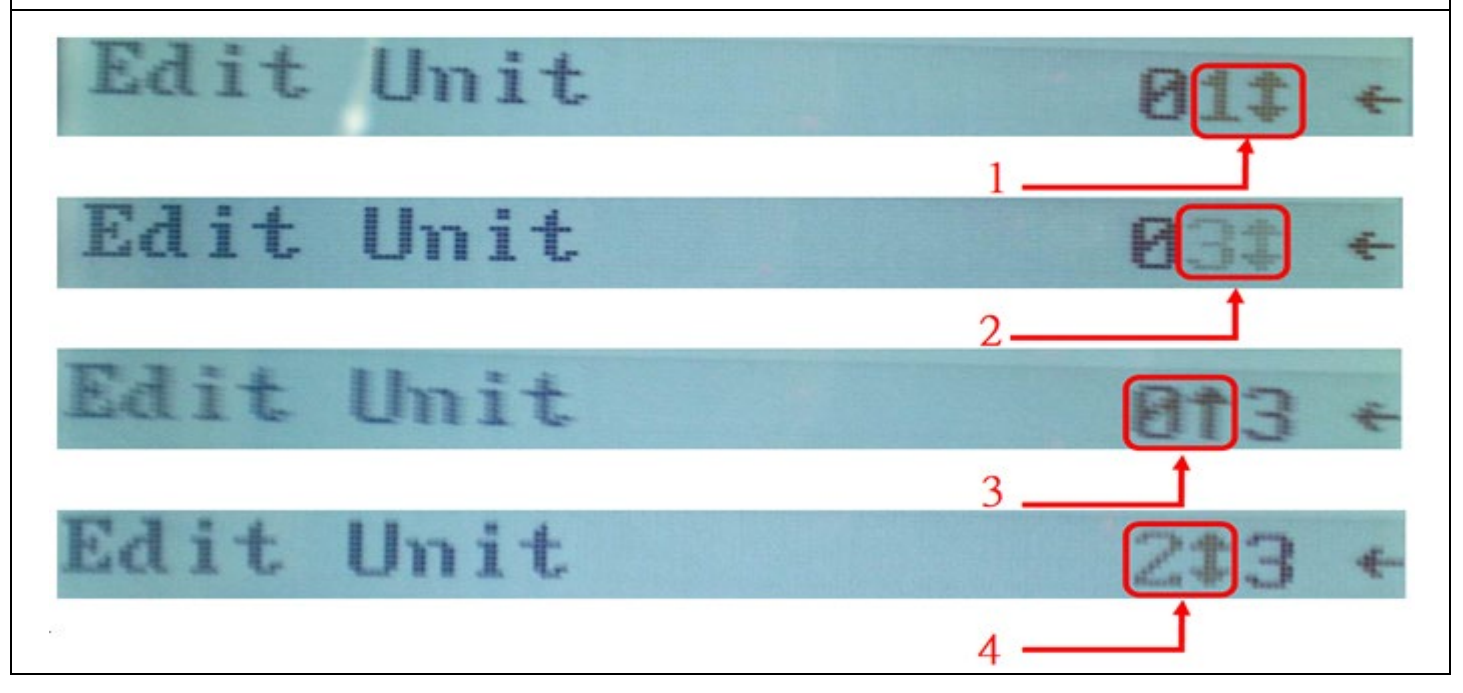

## **KILEWS**

- 5. Press "Enter key" to complete setup, as shown in the figure.
- 6. As shown in the figure that setup is not completed, press 'ESC key''.
- 7. Return to previous page.
- 8. Or press it several times to return directly to the work page.

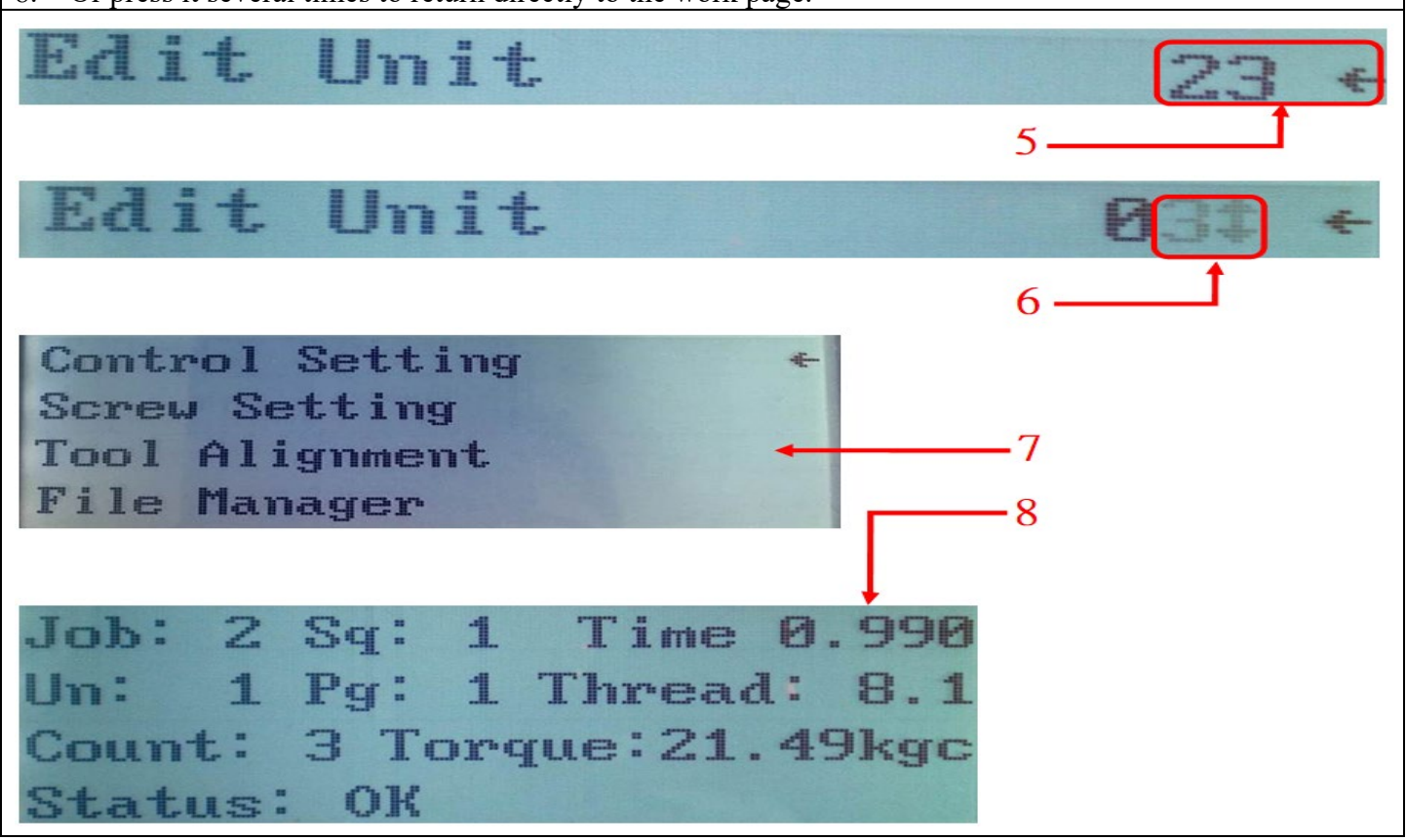

## **KILEWS**

## **3.2 Enter the Setup Function Page**

- 1. Press and hold the "**ESC**" key for four seconds. When you hear the buzzer "**Beep**" sound, you are on the verification password page. If there is no action for a long time, it will return to the status page.
- 2. Enter the password as shown in the figure. Press "Enter" to go to the next page.
- 3. According to the figures: **Control Setting, Screw Setting, Tool Alignment & File Manager** etc.; return to the previous page or leave, press "**ESC**" to return to the status page, or select any item and then press "**Enter**" button to go to the next page.

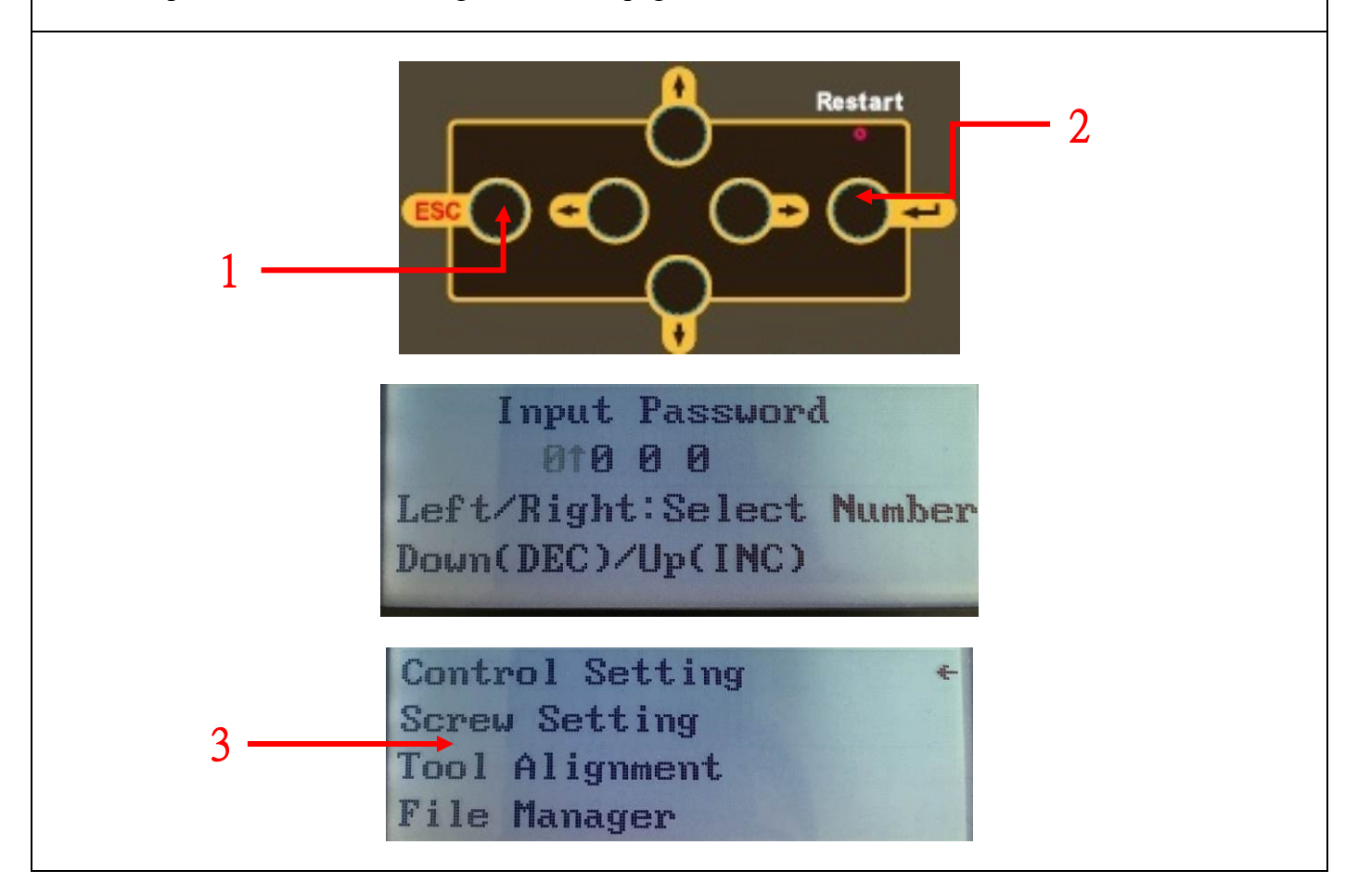

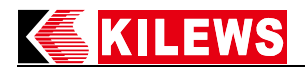

## 4. Control Setting

| Name Function Explanation                                                                                                    |                                                                                                    | Set Value Options                                                     | Default Setting          |
|----------------------------------------------------------------------------------------------------|----------------------------------------------------------------------------------------------------|-----------------------------------------------------------------------|--------------------------|
| Operation Mode                                                                                                    | STD: Stand-alone mode<br>ADV: KL-AMS Network system<br>(wireless/wired) connection mode                                               | STD/ADV                                                               | STD                      |
| Device ID                                                                                                    | Set the device number                                                                                                    | 1~99                                                                  | 01                       |
| Edit Unit                                                                                                    | Unit = Program + Tool<br>Press "Enter" key and then set "Program" and<br>"Tool"                                                       | 1~99(Unit)<br>1~99(Pro)<br>1~5(Tool)                                  | 01<br>01<br>01           |
| Job Edit /<br>Total Sequence                                                                                                    | Set the "Job" for the Sequence first, and then<br>the quantity of "Total Sequence" for each job                                       | 1~20(Job)<br>1~20(Seq)                                                | 01<br>01                 |
| SEQ. Edit                                                                                                    | Set the "Job" for the Sequence first and then<br>the quantity of " <b>Unit</b> " and " <b>OF. (offset)</b> " for<br>each " <b>S</b> " | 1~20(Job)<br>1~20(Seq)<br>1~99(Unit)<br>+99.99~<br>-99.99<br>(offset) | 01<br>01<br>01<br>+00.00 |
| Call Job                                                                                                    | Select the program of job to start locking                                                                                            | 0~20 (Job)                                                            | 00                       |
| Factory Default                                                                                                    | tory Default Restore to factory status and clear all memory Adata                                                                     |                                                                       | Ν                        |
| Torque Unit<br>Set torque display unit                                                                                                    |                                                                                                    | Kgf.cm<br>N.m<br>Kgf.m<br>Lbf.in                                      | Kgf.cm                   |
| Brake Signal After jump off, the duration of brake signal<br>Keep: Continue to next startup and then<br>disappear<br>Release: Disappear as soon as hand-panel is<br>released                         |                                                                                                    | Keep/Release                                                          | Кеер                     |
| Barcode Enable     Switch "Job" with the barcode stored in the controller       OFF : Turn off barcode switching     ON : Turn on barcode switching                                                  |                                                                                                    | OFF/ON                                                                | OFF                      |
| Save/Scan Job<br>Barcode                                                                                                    | Select the work program, switch the bar code<br>used by the work program, each group of bar<br>codes cannot exceed 20 bytes.          | 1~20                                                                  | 01                       |
| Barcode Setting First set the "Job"<br>From: Set the bar code to judge from the first<br>few characters.<br>Count: There are a few judgment characters<br>from the number of characters to be judged |                                                                                                    | NA                                                                    | NA                       |
| Change Password Set password lock                                                                                                    |                                                                                                    | 0000~9999                                                             | 0000                     |

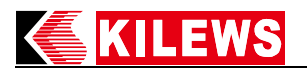

| Sequence Type       1. "OKALL signal" output mode when the         "Sequence Type" is "Single" or "Multiple".         2. Turn OFF/ON Sequence Loop Function.         OFF: (1)Sequence process controlled by         "DAS" or "AMS" system.         (2) Turn OFF Sequence Loop Function.         Single :         (1) "OKALL signal" output after         finished each "Sequence".         (2) Turn ON Sequence Loop Function.         Multiple :         (1) "OKALL signal" output after         finished the "Job".         (2) Turn ON Sequence Loop Function         Multiple :         (1) "OKALL signal" output after         finished the "Job".         (2) Turn ON Sequence Loop Function |                                                                                                    | OFF<br>Single<br>Multi | OFF                        |
|----------------------------------------------------------------------------------------------------|----------------------------------------------------------------------------------------------------|------------------------|----------------------------|
|                                                                                                    | NOTE:<br>In "Single" or" Multiple" mode, "ASM"<br>system cannot switch the programs<br>and tools execution order externally                                                                                                    |                        |                            |
| Product Serial<br>Number                                                                                                    | Display controller's serial number                                                                                                    | NA                     | controller's serial number |
| Auto Learning                                                                                                    | Auto Learning:<br>To enable the automatic learning function,<br>you need to set " <b>P</b> " and " <b>T</b> " first. After the<br>auto-learning is completed (there is a braking<br>action), you will know which program and<br>which tool the data to store. The screen will<br>display three kinds of data for tools, as<br>" <b>Time</b> ", " <b>Torque</b> " & " <b>Thread</b> " (The three<br>data cannot be 0, to save the parameters after<br>automatic learning) | 1~99(Pro)<br>1~5(Tool) | O1<br>NA                   |
| Gate Mode                                                                                                    | ate Mode Once: One-time artifacts are in place<br>Twice: Two-time artifacts are in place<br>None: Do not start this mode                                                                                                    |                        | None                       |
| Reverse Mode                                                                                                    | Verse Mode Set reverse countdown function<br>Once: Reverse countdown only once<br>Each: Count down each reverse rotation                                                                                                    |                        | Once                       |
| Batch Mode                                                                                                    | 1 Mode Set counter function<br>DEC: countdown; INC: count up                                                                                                    |                        | DEC                        |
| Device Time                                                                                                    | Set controller time<br>Year/month/day/hour/minute/second                                                                                                    | NA                     | NA                         |
| Network Mode Select data output by WLAN 	LAN<br>or RS-232                                                                                                    |                                                                                                    | WLAN / LAN /<br>RS-232 | RS-232                     |

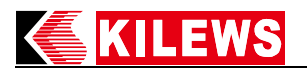

| Thread Finding<br>Mode                               | <ul> <li>ON: Turn on the function,<br/>No "NG" is displayed if the tool doesn't<br/>shut off and the running time does not exceed<br/>"High Time" and the number of turns does not<br/>exceed "High Thread"</li> <li>OFF: Turn off the function, "NG" is displayed<br/>when a user releases the Lever / Push-start<br/>trigger before the tool shutting off</li> <li>NOTE: "Pre Tighten Time" is not applicable<br/>to this setting.</li> </ul> | ON/OFF          | ON      |
|------------------------------------------------------|----------------------------------------------------------------------------------------------------|-----------------|---------|
| Language Select                                      | Select language interface                                                                                                    | Chinese/English | English |
| Memory Screw<br>Count                                | The working picture state is retained, and the<br>number of screws locked to zero after the<br>controller is restarted due to power jump or<br>the process of the workpiece is executed from<br>the beginning.                                                                                                    | OFF/ON          | OFF     |
| Lock Tool                                            | This function allows the starter serial number<br>to lock a set of tool port channels. Any change<br>of the driver or installation on a tool port that<br>is not locked will cause the controller to<br>display "ESD" and trigger the buzzer.<br>Y: lock screwdriver<br>N: Turn off the lock function                                                                                                    | N/Y             | N       |
| Firmware Version Display controller firmware version |                                                                                                    | NA              | NA      |

## 5. Screw Setting

| Name                                                                                     | Function Explanation                                                                                                    | Set Value Options | Default Setting |
|------------------------------------------------------------------------------------------|----------------------------------------------------------------------------------------------------|-------------------|-----------------|
| Program                                                                                  | Select program set                                                                                                    | 1~99              | 01              |
| Batch Count                                                                              | Select count value                                                                                                    | 1~99              | 05              |
| High Time                                                                                | The maximum stop time of the screwdriver<br>(The time set at "High Time" after the start<br>of the screwdriver, "NG" will be displayed<br>on the status bar, it can detect stripped or<br>oversize screw).                  | 0.000~9.999       | 9.999           |
| Low Time                                                                                 | The minimum stop time of the screwdriver<br>(The time set at "Low Time" after the start<br>of the screwdriver, "NG" will be displayed<br>on the status bar, it can check whether the<br>screw is properly fastened or not). | 0.000~9.999       | 0.000           |
| Height Torque Screwdriver maximum torque range                                           |                                                                                                    | 000.00~550.00     | 550.00          |
| Low Torque Screwdriver minimum torque range                                              |                                                                                                    | 000.00~550.00     | 000.00          |
| High ThreadScrewdriver maximum count thread, but<br>not applicable to tapping screws     |                                                                                                    | 0.000~9.999       | 9.999           |
| Low Thread     Screwdriver minimum count thread, but<br>not applicable to tapping screws |                                                                                                    | 0.000~9.999       | 0.000           |

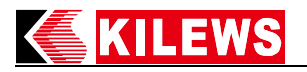

| Slow Start Time                                                                                                    | bw Start Time Set up the slow start time of the screwdriver                                                                                                    |             | 0.000 |
|----------------------------------------------------------------------------------------------------|----------------------------------------------------------------------------------------------------|-------------|-------|
| Slow Start SpeedSet up the slow start speed of the<br>screwdriver.L0 (100%), L1~L9 (10%~90%)                                                                                              |                                                                                                    | L0~ L9      | LO    |
| Run Reverse Time                                                                                                    | Set up the screwdriver run reverse time                                                                                                    | 0.000~9.999 | 0.000 |
| Rev Suspend Time                                                                                                    | Set up the screwdriver reverse suspend time                                                                                                    | 0.001~9.999 | 0.100 |
| Auto Reverse Time                                                                                                    | Set up auto reverse time after screwdriver shut off.                                                                                                    | 0.000~9.999 | 0.000 |
| Pre Tighten Time                                                                                                    | Set up the screwdriver start automatic pre tighten time                                                                                                    | 0.000~9.999 | 0.000 |
| Reconfirm Time                                                                                                    | The screwdriver shut off on site does not count if it is within the set time.                                                                                                    | 0.000~9.999 | 0.000 |
| Count Thread After the fastening is completed, confirm the count thread again                                                                                                    |                                                                                                    | 00~99       | 10    |
| OKALL Alarm<br>Time                                                                                                    | Set OKALL signal output time                                                                                                    | 0.000~9.999 | 1.000 |
| OK One Time Set OK One signal output time                                                                                                    |                                                                                                    | 0.000~9.999 | 0.000 |
| NG StopSets the selected handling method when<br>screwdriver errorON: When the error signal "NS" is<br>displayed, immediately stop screwdriver<br>action; the user must press "ENTER"<br> |                                                                                                    | ON/OFF      | OFF   |
| OKALL Stop                                                                                                    | The handling method selected after setting<br>up counter value is completed.<br>ON: When the operation is completed,<br>immediately stop screwdriver action; the<br>user presses the "ENTER" button to cancel<br>forward rotation (if it is the I/O part, input<br>"CFM+GND" for external confirmation)<br>OFF: When the action is completed, the<br>screwdriver will not stop; it will not affect<br>the next start. | ON/OFF      | OFF   |

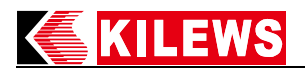

#### 5.1 Action Restriction

| Mode           Function Name | 1 | 2 | 3 | 4 |
|------------------------------|---|---|---|---|
| RunReverseTime               | V | Х | Х | Х |
| AutoReverseTime              | Х | V | Х | Х |
| PreTightentTime              | Х | Х | V | Х |
| Reconfirm Time               | Х | Х | Х | V |
|                              |   |   |   |   |

Note: V- can be set, X-OFF

Turn on the "NG Stop" function, when NG occurred in "RunReverse/AutoReverse/PreTightent" time, the screwdriver can still be used without being locked.

## 6. Description of Displayed Status Code

| Code              | Description                                                                                                    | Release Locking Method                                                      |
|-------------------|----------------------------------------------------------------------------------------------------|-----------------------------------------------------------------------------|
| C1                | One-time external GATE signal confirmation                                                                                                    | External GATE Signal<br>Trigger One-time                                    |
| C2                | Two-time external GATE signal confirmation method                                                                                                    | External GATE Signal<br>Trigger Two-time                                    |
| C3                | When "OKALL Stop" function is enabled, LCM screen will display "C3" during OKALL.                                                                                                    | Panel Enter Key/external<br>CONFIRM Key                                     |
| C4                | When "OKALL Stop" & "Gate Mode-Once" function are enabled;<br>LCM screen will display "C4" during OKALL.                                                                                                    | External Sensor Switch<br>One-time + Panel<br>Enter/external CONFIRM<br>Key |
| C5                | When "OKALL Stop" & "Gate Mode-Once" function are enabled;<br>LCM screen will display "C5" during OKALL.                                                                                                    | External Sensor Switch<br>Two-time + Panel<br>Enter/external CONFIRM<br>Key |
| NST<br>NSQ<br>NSC | <ul> <li>NST: Stop time after screwdriver start is less than LT/greater than HT</li> <li>NSQ: Stop torque after screwdriver start is less than LQ/greater than HQ</li> <li>NSC: Stop count thread after screwdriver start is less than LC/greater than HC</li> </ul> | Panel Enter Key/external<br>CONFIRM Key                                     |
| OK                | The LCM screen will display "OK" each time the fastening is in position.                                                                                                    | NA                                                                          |
| OKALL             | The LCM screen will display "OK ALL" each time the fastening for<br>the entire batch is in position.                                                                                                    | NA                                                                          |
| NGT<br>NGQ<br>NGC | NGT: Stop time after screwdriver start is less than LT/greater than<br>HT<br>NGQ: Stop torque after screwdriver start is less than LQ/greater than<br>HQ<br>NGC: Stop count thread after screwdriver start is less than<br>LC/greater than HC                        | NA                                                                          |

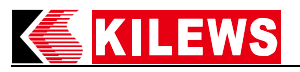

| E3  | Power-off Protection:<br>When the voltage of the electric screw driver drops instantly, the<br>action of the electric screw driver is stopped, and the LCM displays<br>this symbol, representing that the screw driver is currently under<br>low-voltage protection.                                                                                                    | NA                                      |
|-----|----------------------------------------------------------------------------------------------------|-----------------------------------------|
| E4  | Temperature Protection:<br>When the internal temperature of the electric screw driver is too<br>high, the action of the electric screw driver is stopped, and the LCM<br>displays this symbol, representing that the screw driver is currently<br>under over-temperature protection.                                                                                                    | NA                                      |
| E5  | Stall Protection:<br>When the startup of the electric screw driver motor is abnormal, the<br>action of the electric screw driver is stopped, and the LCM displays<br>this symbol, representing that the screw driver is currently under<br>motor startup abnormality protection.                                                                                                    | NA                                      |
| E7  | Directional Push Board Fault:<br>When the electric screw driver motor is switched on, as the direction<br>push board is changed, the motor of the screw driver then stops<br>action immediately, and LCM displays this symbol.                                                                                                    | NA                                      |
| E8  | Abnormal Brake Signal:<br>When the electric screw driver brake signal detection is abnormal,<br>the action of the electric screw driver is stopped, and the LCM<br>displays this symbol.                                                                                                    | NA                                      |
| E9  | Eeprom Fault:<br>When electric screwdriver Eeprom signal detection is faulty, it will<br>stop screwdriver motion and show the symbol on LCM.                                                                                                    | NA                                      |
| Er  | GATE Operation Fault:<br>When there is fault with turning on GATE function operation, buzzer<br>will sound intermittently and LCM will show this symbol.                                                                                                    | NA                                      |
| ES  | Screwdriver End Communication is Abnormal:<br>When the power screw driver communication signal detection is<br>abnormal, the action of the electric screw driver is stopped, and the<br>LED displays this symbol.                                                                                                    | NA                                      |
| ESC | Screwdriver End Calibration is Abnormal:<br>When the electric screw driver is not calibrated, the LCM displays<br>this symbol.                                                                                                    | NA                                      |
| ESD | Screwdriver End Anti-Interference Cable is Abnormal:<br>When the device is being used and the screwdriver is swapped,<br>replaced, or the interference preventive line is abnormal, the main<br>screen will show "ESD", indicating that the current wiring may be<br>abnormal, and immediate inspection and repair is recommended.<br>After the inspection and repair is completed, press the "ENTER"<br>button to dismiss it. | Panel Enter Key/external<br>CONFIRM Key |
| EPC | "ADV Mode" at "Operation Mode"                                                                                                    | Set up "STD Mode"                       |

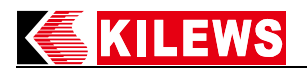

## 7. Tool Alignment

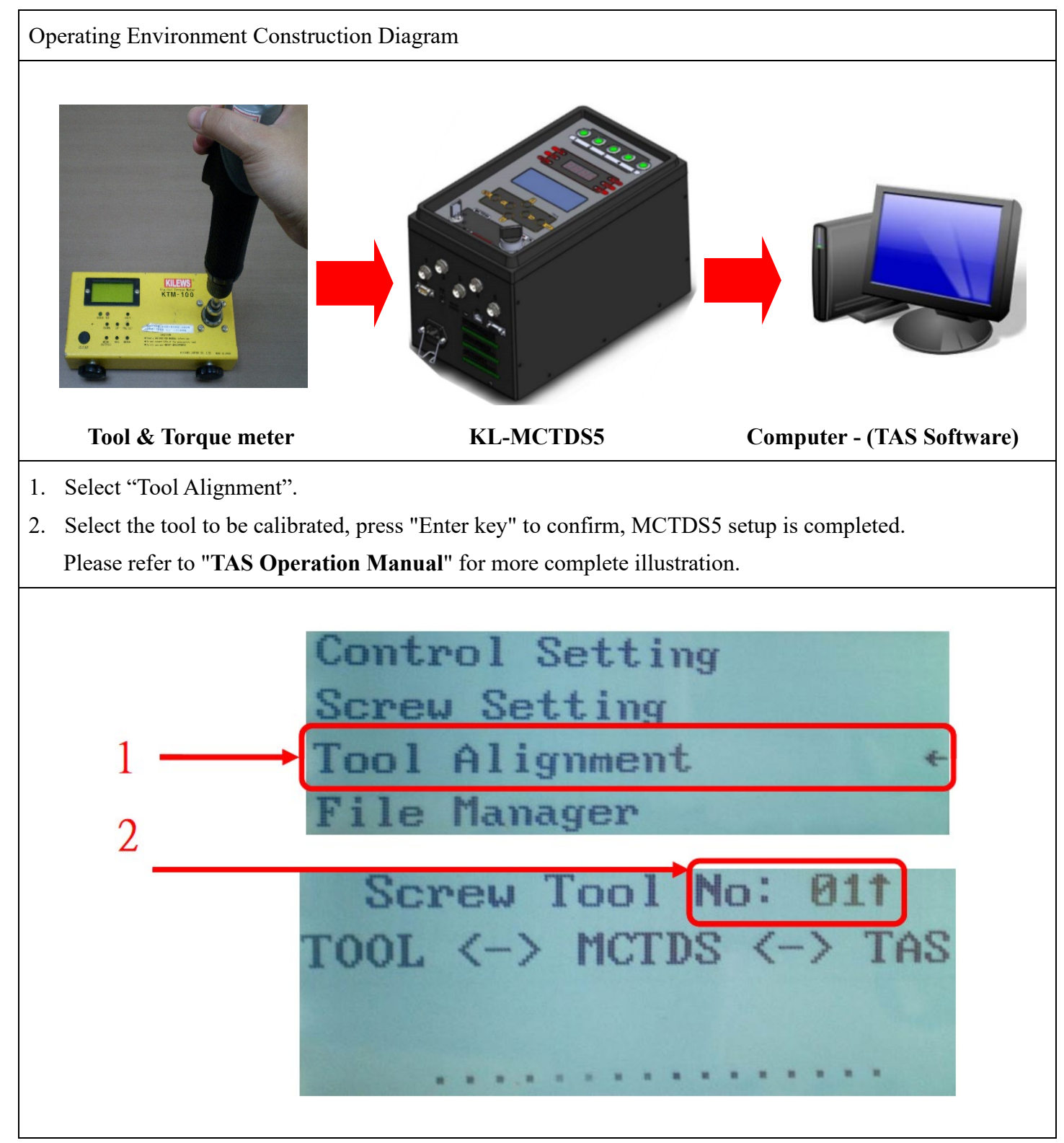

#### 8. File Manager

For internal test only, there is no authorized external access yet.

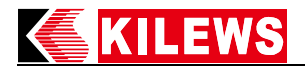

## 9. External Output Control Function Description

| Connector No. | Definition | Function Description                                                                                                    |
|---------------|------------|----------------------------------------------------------------------------------------------------|
| CN 1          | START      | RUN FWD:                                                                                                    |
| CN 2          | СОМ        | CN1 and 2 conducting when starting the screwdriver<br>CN1+CN2 conducting when short-circuit<br>CN1+CN2 breaking when open-circuit                      |
| CN 3          | BRAKE      | Brake:                                                                                                    |
| CN 4          | СОМ        | CN3 and 4 conducting when screwdriver brake starts<br>CN3+CN4 conducting when short circuit<br>CN3+CN4 breaking when open-circuit                      |
| CN 5          | REVERSE    | RUN BWD:                                                                                                    |
| CN 6          | СОМ        | CN5 and 6 conducting when screwdriver reversed<br>CN5+CN6 conducting when short circuit<br>CN5+CN6 breaking when open-circuit                          |
| CN 7 OK OK:   |            | OK:                                                                                                    |
| CN 8          | СОМ        | CN7 and 8 conducting when one screw is locked<br>CN7+CN8 conducting when short circuit<br>CN7+CN8 breaking when open-circuit                           |
| CN 9          | NG         | NOK:                                                                                                    |
| CN 10         | СОМ        | CN9 and 10 conducting when there is an operation error<br>CN9+CN10 conducting when short circuit<br>CN9+CN10 breaking when open-circuit                |
| CN 11         | OKALL      | OK BATCH:                                                                                                    |
| CN 12         | СОМ        | CN11+CN12 conducting when complete the set number of<br>screwdriver<br>CN11+CN12 conducting when short circuit<br>CN11+CN12 breaking when open circuit |
| CN 13         | Vdc        | Output Power 24Vdc/50mA, 12Vdc/100mA                                                                                                    |
| CN 14         | GND        | Output power GND                                                                                                    |

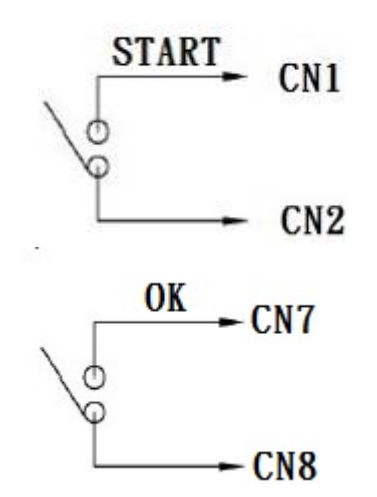

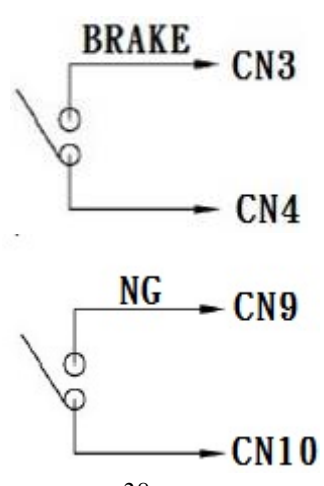

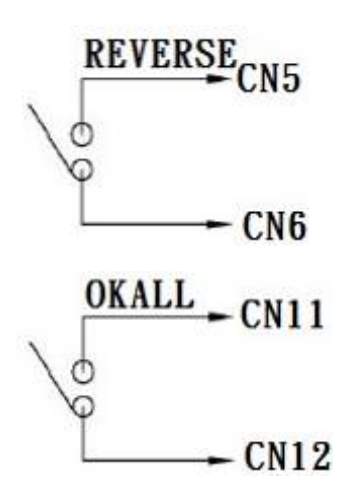

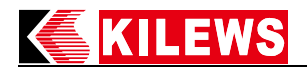

## **10. External Input Control Function Description**

| Connector No. | Definition                                      | Function Description                                                                                                    |  |  |  |
|---------------|-------------------------------------------------|----------------------------------------------------------------------------------------------------|--|--|--|
| CN 1          | External start signal input<br>START_IN         | 1. The screwdriver starts when the CN1+CN2 is at short-circuit (CLOSE)                                                                                                    |  |  |  |
| CN 2          | GND                                             | 2. The screwdriver stops when CN1+CN2 is at open-circuit (OPEN)                                                                                                    |  |  |  |
| CN 3          | External Reverse Signal<br>Input REVERSE        | 1. The external reversal signal CN3+CN4 is short-circuited first (CLOSE). When the activation signal CN1+CN2 is short-circuited (CLOSE) the screwdriver starts reverse rotation                                                                        |  |  |  |
| CN 4          | GND                                             | <ol> <li>CLOSE), the serewarder starts reverse rotation.</li> <li>The external reversal signal CN3+CN4 is open-circuited first<br/>(OPEN). When the signal CN1+CN2 is short-circuited (CLOSE),<br/>the screwdriver starts forward rotation.</li> </ol> |  |  |  |
| CN 5          | Disable externally signal input DISABLE         | <ol> <li>Screwdriver cannot start when CN5+CN6 is short-circuited<br/>(CLOSE)</li> </ol>                                                                                                    |  |  |  |
| CN 6          | GND                                             | <ol> <li>The screwdriver can start when CN5+CN6 is open-circuited<br/>(OPEN)</li> </ol>                                                                                                    |  |  |  |
| CN 7          | External confirmation button enter CONFIRM      | 1. When the system requires confirmation, it can be replaced by CN7+CN8 short circuit (CLOSE)                                                                                                    |  |  |  |
| CN 8          | GND                                             | 2. NG signal will be cleared after CONFIRM is run                                                                                                    |  |  |  |
| CN 9          | External confirmation button enter CLEARED      | When the counter value is to be cleared, the function can be enabled<br>by this $CN0+CN10$ short circuit (CLOSE)                                                                                                    |  |  |  |
| CN 10         | GND                                             | by this CN9+CN10 short-circuit (CLOSE).                                                                                                    |  |  |  |
| CN 11         | External sensor switch<br>GATE                  | 1. Enter a confirmation signal for the machine to determine the locked object as a valid value                                                                                                    |  |  |  |
| CN 12         | GND                                             | <ol> <li>Inductive switch: external switch in operation, connect one or two<br/>switches</li> <li>For any switch connection, CN14 must be connected</li> </ol>                                                                                         |  |  |  |
| CN 13         | External confirmation<br>button enter RESET JOB | When the Job is to be reseted, the function can be enabled by this                                                                                                    |  |  |  |
| CN 14         | GND                                             | CIN15+CIN14 SHOR-CITCUIT (CLOSE).                                                                                                    |  |  |  |

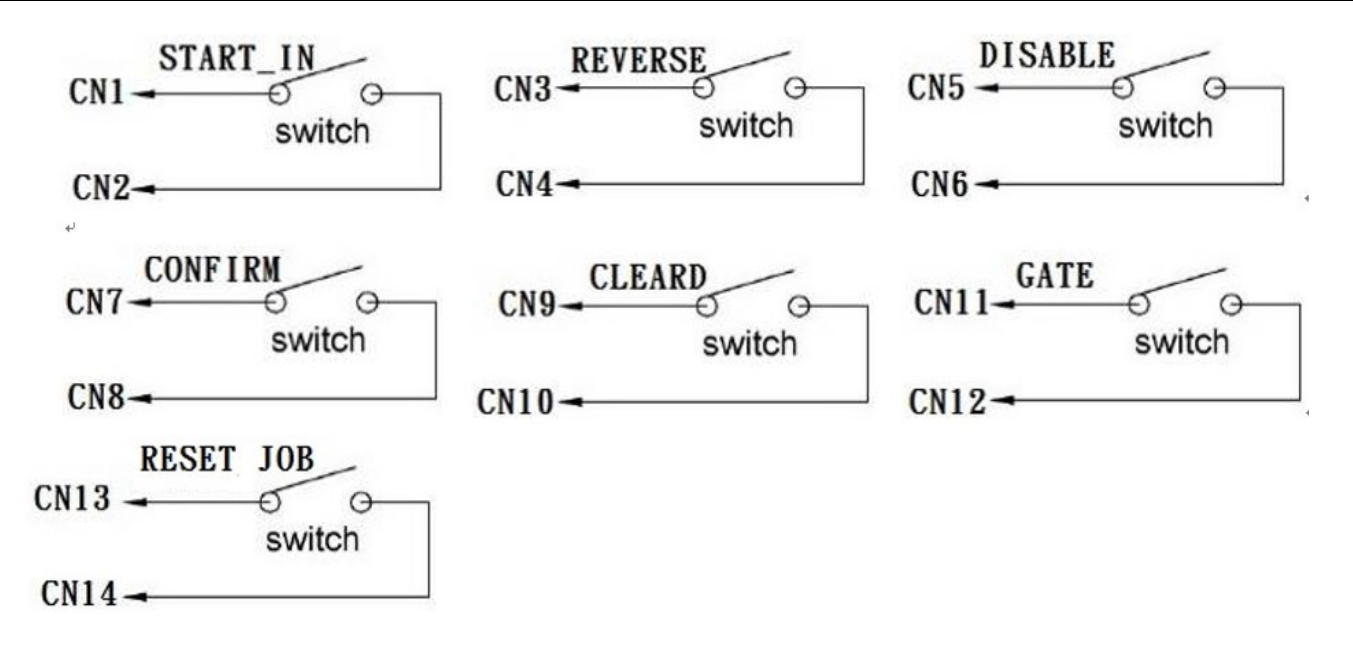

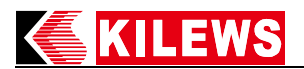

## **11. TOOL External Output Function Description**

| Connector No. | Definition | Function Description                                  |  |  |  |  |
|---------------|------------|-------------------------------------------------------|--|--|--|--|
| CN 1          | SEL1       | TOOL lamp signal is enabled by CN1+CN2 short-circuit  |  |  |  |  |
| CN 2          | СОМ        | (CLOSE)                                               |  |  |  |  |
| CN 3          | SEL2       | TOOL lamp signal is enabled by CN3+CN4 short-circuit  |  |  |  |  |
| CN 4          | СОМ        | (CLOSE)                                               |  |  |  |  |
| CN 5          | SEL3       | TOOL lamp signal is enabled by CN5+CN6 short-circuit  |  |  |  |  |
| CN 6          | СОМ        | (CLOSE)                                               |  |  |  |  |
| CN 7          | SEL4       | TOOL lamp signal is enabled by CN7+CN8 short-circuit  |  |  |  |  |
| CN 8          | СОМ        | (CLOSE)                                               |  |  |  |  |
| CN 9          | SEL5       | TOOL lamp signal is enabled by CN9+CN10 short-circuit |  |  |  |  |
| CN10          | СОМ        | (CLOSE)                                               |  |  |  |  |

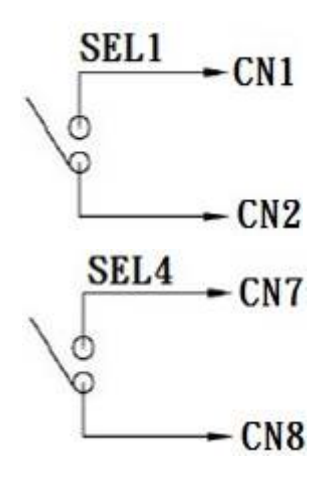

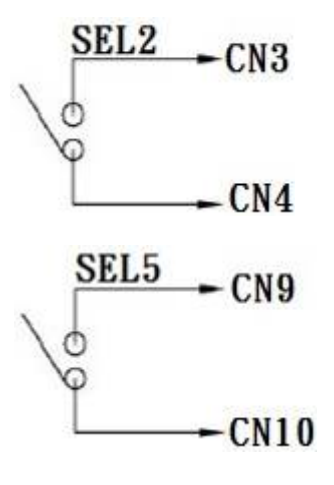

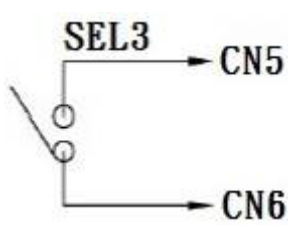

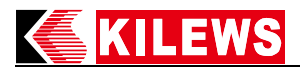

CTDS V2.0/MCTDS5 Data transmission description and flow control suggestion

VER:2020060201

- Controller power on and time synchronization
   After controller is power on, it will send data {REQ0...} each second to inform
   external device such as computer 
   PLC 
   AMS. It needs to reply {CMD0,....} that
   controller function normally and controller time.
   If the controller does not receive {CMD100,....}, {REQ100,....} will be sent again after 10 seconds.
- 2. When controller received barcode information, it will send scanned data and data format as {REQ1....} to external device for control judgement or record saving. External device needs to reply {CMD0....}
- 3. After controller is power on and screwdriver shut off, brake signal format as {DATA0, .....} will be send. Every shut off will cause column 6 (no. of total tightening on controller) to increase by 1. External device needs to reply {CMD0,....}, if not, CMD0 will keep on sending DATA0(only update date time) and column 6 (no. of total tightening on controller) value will remain unchanged.
- 4. Shut off data will be sent after each shut off. Use the column 6 (no. of tightening on controller) to judge if there it is a new shut off data or not.

5. When controller receive feedback and format as {CMD0,....} from external device, controller will resume to automatically send {REQ0,...} and be able to configure controller time.

6. Recommended software control flow as below:P.S: The content of [CMD0] in flow as the below:

## {CMD0,0,0,0,0,0,YEAR,MONTH,DAY,HOUR,MINUTE,SECOND,0000,000

0}

str8 0001~9999 YEAR str9 01~12 MONTH str10 01~31 DAY str11 00~23 HOUR str12 00~59 MINUTE str13 00~59 SECOND str14 0000-9999 Check Sum(year, month, day, hour, mimute, and second plus sum) str15 0000-9999 Key Code(Check Sum + 5438)

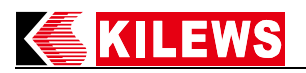

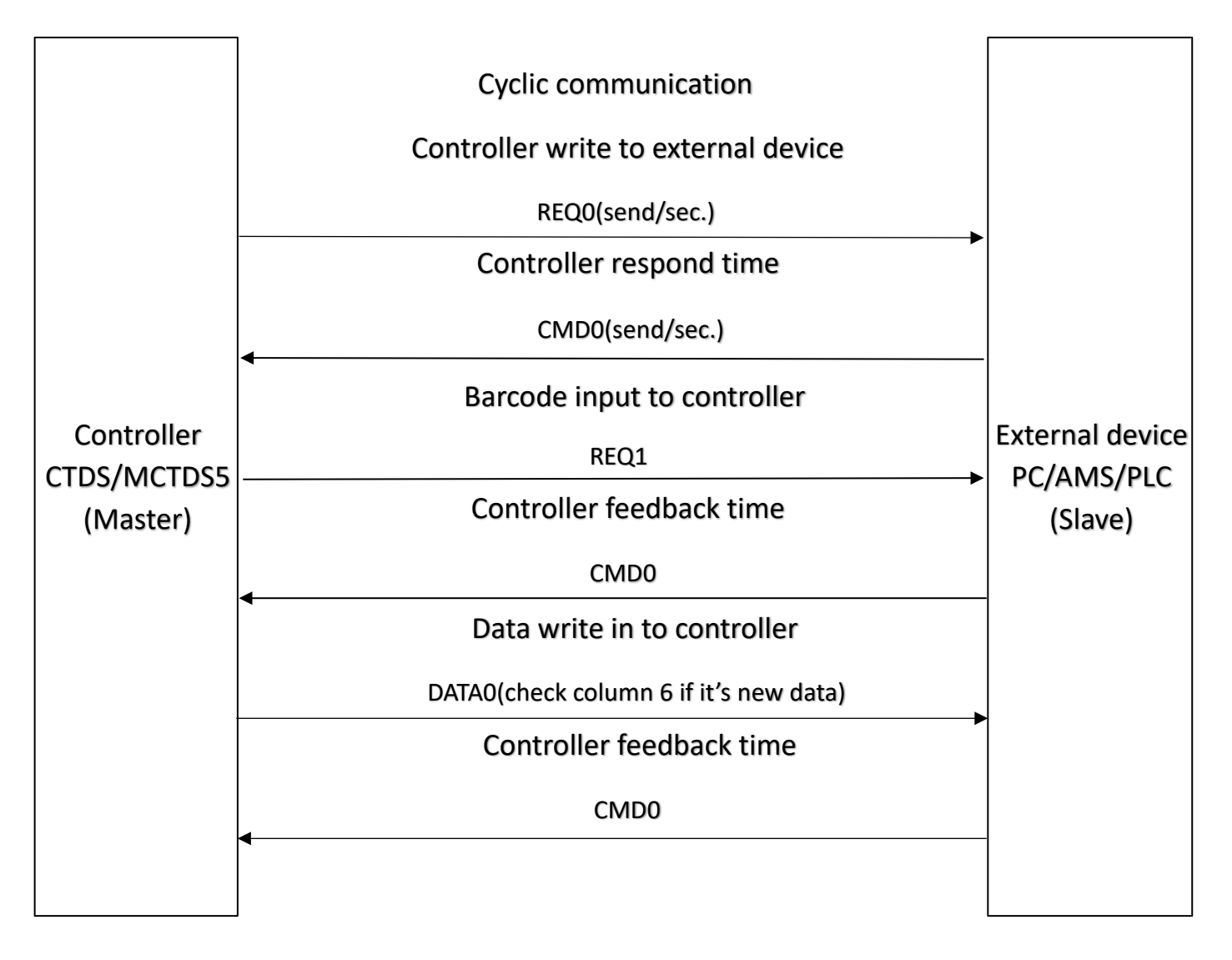

#### Kilews KL-CTDS-2.0&KL-MCTDS5 Basic Data Output Protocol Description

## COMPORT Setting:Baud rate : 115200/9600(CTDS 1.7X), Data bit : 8, Stop bit : 1, Parity bit :NON Serial communication Mode -ASCII (American Standard Code for Information Interchange)

There are three basic data output formats send from device (CTDS/MCTDS) to external system (DAS/AMS/Other System) via the buildin RS232 port on the device :

(Ver1.0\_20210302\_01)

 1.Command {REQ0} : Send from Device to Host (Send device status to host per second after device startup ready)

 2.Command {REQ1} : Send from Device to Host (Send barcode data to host immediately after barcode scaned a data)

 3.Command {DATA0} : Send from Device to Host (Send last shutoff data to host immediately and repeat per second after screwdriver shutoff )

 4.Command {CMD0} : Send from Host to Device (Host respond system time to device)

 ps : 1.Device will change output data from {DATA0} to {REQ0} after read {CMD} from external system

 2.The character position in the string does not contain a comma

| 1. {REQ0} Data format/example | {REQ0,01,00,001,555556666    | 56,01,1,1,1        | ,01,01,1,00000 | 00001,2.123,2.15,1,0,0,001/00  | 5,2018,08,02,1 | .3,23,02,2066,7504}                                                                                                    |
|-------------------------------|------------------------------|--------------------|----------------|--------------------------------|----------------|----------------------------------------------------------------------------------------------------|
| Field                         | Parameter                    | Value              | Data Type      | String Length                  | Position       | Description                                                                                                    |
| 1                             | 1 Header+CMD                 | {REQ0              | String         | 5 Byte                         | 1-5            | Header+Command code                                                                                                    |
| 2                             | 2 Sequence ID                | 01 ~ 20            | String         | 2 Byte                         | 7-8            | CTDS = 1 - 8, MCTDS = 1 - 20                                                                                                    |
| 3                             | 3 Job ID                     | 00~ 20             | String         | 2 Byte                         | 10-11          | CTDS = 1, MCTDS = 1-20, Default=0                                                                                                    |
| 4                             | 4 Device ID                  | 001 ~ 255          | String         | 3 Byte                         | 13-15          | Device index number arranged in the same assembly line (or workstation)<br>(CTDS:1-255 , MCTDS5:1-99)                                                                                                    |
| 5                             | 5 Tool SN                    | 20 Byte            | String         | 20 Byte                        | 17-36          | Screwdriver serial no.<br>Less than 20 Bytes ,fill the underline"_".                                                                                                    |
| 6                             | 5 Device SN                  | 20 Byte            | String         | 20 Byte                        | 38-57          | Device serial no.<br>Less than 20 Bytes ,fill the underline"_".                                                                                                    |
| 7                             | 7 Device Operation Mode      | 0~3                | String         | 1 Byte                         | 59             | Mode :<br>0 : ADV (Connection mode),<br>1 : STD (Standalone Mode),<br>2 : ALI (Alignment mode) ,<br>3 : SET(Setting mode)                                                                                                    |
| ٤                             | 8 Sequence Control Mode      | 0~1                | String         | 1 Byte                         | 61             | 0 : Sequence control mode<br>1 : Skip sequence mode                                                                                                    |
| 9                             | 9 Setting Status             | 0~1                | String         | 1 Byte                         | 63             | Setting status (Received command executed status) 0 : fales, 1 : success                                                                                                    |
| 10                            | D Select Tool                | 01~09              | String         | 2 Byte                         | 65-66          | Selected Tool (Current activated screwdriver)                                                                                                    |
| 11                            | 1 Program Unit               | 01~99              | String         | 2 Byte                         | 68-69          | Selected Unit Program                                                                                                    |
| 12                            | 2 Device Type                | 0~3                | String         | 1 Byte                         | 71             | Device type (0: 1.7x CTDS, 1: 2.0 CTDS, 2: MCTDS, 3: WSCBSN)                                                                                                    |
| 13                            | 3 Tool Connect & Keylock     | 000000000(10 Byte) | String         | 10 Byte                        | 73-82          | Screwdriver connection status and Keylock state (1: Connect, 0: Not connect)<br>(Byte 1-9 indicate screwdriver connected or disconnected to controller from<br>right to left order. byte 10th is keylock state )                                                                                                    |
| 14                            | 4 Device Version             | 0.000~9.999        | String         | 5 Byte                         | 84-88          | Device firmware version                                                                                                    |
| 15                            | 5 Tool Version               | 0.00~9.99          | String         | 4 Byte                         | 90-93          | Screwdriver firmware version                                                                                                    |
| 16                            | 5 Tool Enable/Disable Status | 0~1                | String         | 1 Byte                         | 95             | Screwdriver status (0: Disable, 1: Enable)                                                                                                    |
| 17                            | 7 Tool Stop Status           | 0~9,A~J            | String         | 1 Byte                         | 97             | Tool Stop Status (0: None, 1:NS, 2:AS, 3:E3, 4:E4, 5:E5, 7:E7, 8:E8, 9:BS, A:EPC,<br>B:ESC, C:ES, D:Er, E:C1, F:C2, G:C4, H:C5 I:ESD J:EA)<br>EA has an abnormal communication in CTD 5. 1.7X version.<br>The appearance of EA in MCTDS5 means bad RS485 communication.<br>C3 appears for AS so it will send 2.<br>BS only appear on the MCTDS5. |
| 18                            | B Device extend function     | 0~1                | String         | 1 Byte                         | 99             | Device extend function code (0: None, 1:Clear Batch)                                                                                                    |
| 19                            | Screw count                  | 000~250/001~250    | String         | 7 Byte                         | 101-107        | Remaining screws/Total screws                                                                                                    |
| 20                            | ) Year                       | 0001~9999          | String         | 4 Byte                         | 109-112        | Year                                                                                                    |
| 21                            | 1 Month                      | 01~12              | String         | 2 Byte                         | 114-115        | Month                                                                                                    |
| 22                            | 2 Date                       | 01~31              | String         | 2 Byte                         | 117-118        | Date                                                                                                    |
| 23                            | 3 Hour                       | 00~23              | String         | 2 Byte                         | 120-121        | Hour(24 hours)                                                                                                    |
| 24                            | 4 Minute                     | 00~59              | String         | 2 Byte                         | 123-124        | Minute                                                                                                    |
| 25                            | 5 Second                     | 00~59              | String         | 2 Byte                         | 126-127        | Second                                                                                                    |
| 26                            | 5 Check Sum                  | 0000~9999          | String         | 4 Byte                         | 129-132        |                                                                                                    |
| 27                            | 7 Key Code                   | 0000~9999}         | String         | 5 Byte                         | 134-138        | Key Code+Tail                                                                                                    |
| 28                            | 3                            |                    |                | ,                              |                | ASCII code LF                                                                                                    |
| 29                            | Э                            |                    |                |                                |                | ASCII code CR                                                                                                    |
|                               |                              |                    | -              | REQ0, }Total:138 Byte,27 Field |                |                                                                                                    |
| Remark                        | tem 1 to 27 are separated by | "," (ASCII 0x2c)   |                |                                |                |                                                                                                    |

#### 2. {REQ1} Barcode format/example {REQ1,6910066016096,2018,08,02,16,33,33,2110,7548}

| Field  | Parameter                     | Value            | Data Type | String Length                | Position | Description         |  |
|--------|-------------------------------|------------------|-----------|------------------------------|----------|---------------------|--|
| 1      | Header+CMD                    | {REQ1            | String    | 5 Byte                       | 1-5      | Header+Command code |  |
| 2      | Barcode                       | 1~30 Byte        | String    | 30 Byte                      | 7-36     | Barcode data        |  |
| 3      | Year                          | 0001~9999        | String    | 4 Byte                       | 38-41    | Year                |  |
| 4      | Month                         | 01~12            | String    | 2 Byte                       | 43-44    | Month               |  |
| 5      | Date                          | 01~31            | String    | 2 Byte                       | 46-47    | Date                |  |
| 6      | Hour                          | 00~23            | String    | 2 Byte                       | 49-50    | Hour(24 hours)      |  |
| 7      | Minute                        | 00~59            | String    | 2 Byte                       | 52-53    | Minute              |  |
| 8      | Second                        | 00~59            | String    | 2 Byte                       | 55-56    | Second              |  |
| 9      | Check Sum                     | 0000-9999        | String    | 4 Byte                       | 58-61    |                     |  |
| 10     | Key Code                      | 0000-9999}       | String    | 5 Byte                       | 63-67    | Key Code+Tail       |  |
| 11     |                               |                  |           |                              |          | ASCII code LF       |  |
| 12     |                               |                  |           |                              |          | ASCII code CR       |  |
|        |                               |                  | {R        | EQ1, }Total: 67Byte,10 Field |          |                     |  |
| Remark | Item 1 to 10 are separated by | "," (ASCII 0x2c) |           |                              |          |                     |  |

| 3. {DATA0} Data format/example | {DATA0,1,001,2344         | ,1y,0000000                                                | 02,01,01,0002.                                            | 4800,kgf.cm,0000.2100,0002 | 2.4000,003/005,1                      | NC,OK,1,0,0,0002.4800,00339,2019,02,22,11,51,51,2156,7594}                                                                                                    |
|--------------------------------|---------------------------|------------------------------------------------------------|-----------------------------------------------------------|----------------------------|---------------------------------------|----------------------------------------------------------------------------------------------------|
| Field                          | Parameter                 | Value                                                      | Data Type                                                 | String Length              | Position                              | Description                                                                                                    |
| 1                              | Header+CMD                | {DATA0                                                     | String                                                    | 6 Byte                     | 1-6                                   | Header+Command code                                                                                                    |
| 2                              | 2 Device Type             | 0~3                                                        | String                                                    | 1 Byte                     | 8                                     | Devic type (0: 1.7x CTDS 1: 2.0 CTDS 2: MCTDS 3: WSCBSN)                                                                                                    |
| з                              | B Device ID               | 001~255                                                    | String                                                    | 3 Byte                     | 10-12                                 | Device index(Exclusive in the same AMS system)<br>(CTDS:1-255 , MCTDS5:1-99)                                                                                                    |
| 4                              | 1 Tool SN                 | 20 Byte                                                    | String                                                    | 20 Byte                    | 14-33                                 | Screwdriver serial no.<br>Less than 20 Bytes ,fill the underline"_".                                                                                                    |
| 5                              | Device SN                 | 20 Byte                                                    | String                                                    | 20 Byte                    | 35-54                                 | Devicer serial no.<br>Less than 20 Bytes ,fill the underline"_".                                                                                                    |
| 6                              | Device Count              | 000000001~9999999999                                       | String                                                    | 10 Byte                    | 56-65                                 | Device accumulated shutoff count after poweron                                                                                                    |
| 7                              | <sup>7</sup> Program unit | 01~99                                                      | String                                                    | 2 Byte                     | 67-68                                 | Selected Program unit                                                                                                    |
| 8                              | 3 Select Tool             | 01~09                                                      | String 2 Byte 70-71 Selected Tool (Activated screwdriver) |                            | Selected Tool (Activated screwdriver) |                                                                                                    |
| 9                              | Torque                    | 0000.0000~0550.0000                                        | String                                                    | 9 Byte                     | 73-81                                 | Shutoff troque                                                                                                    |
| 10                             | ) Torque unit             | kgf.cm, N.m, lbf.in, kgf.m                                 | String                                                    | 6 Byte                     | 83-88                                 | Troque unit<br>Less than 6 Bytes ,fill the bottom line"_".                                                                                                    |
| 11                             | L Fastening time          | 0000.0000~0009.9990 String 9 Byte 90-98 Fastening time(ms) |                                                           | Fastening time(ms)         |                                       |                                                                                                    |
| 12                             | 2 Fastening thread        | 0000.0000~0999.9000                                        | String                                                    | 9 Byte                     | 100-108                               | Fastening thread                                                                                                    |
| 13                             | Screw count               | 000~250/001~250                                            | String                                                    | 7 Byte                     | 110-116                               | Remaining screws/Total screws                                                                                                    |
| 14                             | INC/DEC                   | INC,DEC                                                    | String                                                    | 3 Byte                     | 118-120                               | Batch Mode:Increase , Decrease                                                                                                    |
| 15                             | Status                    | OK,NGT,NGQ,NGC,OKALL,REV                                   | String                                                    | 5 Byte                     | 122-126                               | Fastening status<br>OK:Each time when the fastening is complete.<br>NGT: stop time is earlier than L/later than H.<br>NGC: stop torque is less than L/more than H.<br>NGC: stop number of turns is less than L/more than H.<br>OKALL:Each time when a batch is complete.<br>REV:Reverse<br>Less than 5 Brites fill the underline" " |

| 16                            | Device Operation Mode                                      | 0~3                                                        | String       | 1 Byte                       | 128        | Mode:<br>0 : ADV (Connection mode),<br>1 : STD (Standalone Mode),<br>2 : ALI (Alignment mode) ,<br>3 : SET(Setting mode)                                                                                                    |
|-------------------------------|------------------------------------------------------------|------------------------------------------------------------|--------------|------------------------------|------------|----------------------------------------------------------------------------------------------------|
| 17                            | ' Tool Stop Status                                         | 0~9,A~J                                                    | String       | 1 Byte                       | 130        | Lool Stop Status (0: None, 1:NS, 2:AS, 3:E3, 4:E4, 5:E5, 7:E7, 8:E8, 9:BS, A:EPC,<br>B:ESC, C:ES, D:Er, E:C1, F:C2, G:C4, H:C5 I:ESD J:EA)<br>EA has an abnormal communication in CTDS 1.7X version.<br>The appearance of EA in MCTDSS means bad RS485 communication.<br>C3 appears for AS so it will send 2.<br>BS only angear on the MCTDSS |
| 18                            | B Torque Filter                                            | 0~250,255                                                  | String       | 3 Byte                       | 132-134    | Torque filter (0:No filter,1-250 : Filter count,255:Unlimited Filter )<br>CTDS 2.124 and MCTDSS 2.005 version add infinite filtering and modify 20<br>times to 250 times                                                                                                    |
| 19                            | Pre-filtering torque                                       | 0000.0000~0550.0000                                        | String       | 9 Byte                       | 136-144    | Pre-filtering torque<br>This field is only available for CTDS 2.124 and MCTDS5 2.006.                                                                                                    |
| 20                            | ) Current value                                            | 00000-65535                                                | String       | 5 Byte                       | 146-150    | Current value<br>This field is only available for CTDS 2.124 and MCTDSS 2.006.                                                                                                    |
| 21                            | Year                                                       | 0001~9999                                                  | String       | 4 Byte                       | 152-155    | Year                                                                                                    |
| 22                            | Month                                                      | 01~12                                                      | String       | 2 Byte                       | 157-158    | Month                                                                                                    |
| 23                            | Date                                                       | 01~31                                                      | String       | 2 Byte                       | 160-161    | Date                                                                                                    |
| 24                            | Hour                                                       | 00-22                                                      | String       | 2 Puto                       | 162 164    | Hour(24 hours)                                                                                                    |
| 24                            | Hour                                                       | 00~25                                                      | String       | 2 Byle                       | 165-164    | Hour(24 hours)                                                                                                    |
| 25                            | Minute                                                     | 00~59                                                      | String       | 2 Byte                       | 166-16/    | Minute                                                                                                    |
| 26                            | Second                                                     | 00~59                                                      | String       | 2 Byte                       | 169-170    | Second                                                                                                    |
| 27                            | Check Sum                                                  | 0000-9999                                                  | String       | 4 Byte                       | 172-175    |                                                                                                    |
| 27                            | Key Code                                                   | 0000-99993                                                 | String       | 5 Birto                      | 177 101    | Key Code+Tail                                                                                                    |
| 28                            | Ney Code                                                   | 0000-3333}                                                 | string       | э вуте                       | 1//-101    |                                                                                                    |
| 29                            | 9                                                          |                                                            |              |                              |            | ASCII code LF                                                                                                    |
| 30                            | )                                                          |                                                            | 1            |                              |            | ASCII code CR                                                                                                    |
|                               | 1                                                          |                                                            | 11           | ATA0 }Total:181 Byte 28 Fie  | ld         |                                                                                                    |
| Bomark                        | Itom 1 to 28 are constant of b                             | ( " " (ASCIL0v2c)                                          | (C           | ATA0, )10101.101 byte,20 He  | iu .       |                                                                                                    |
| Kemark                        | internatio zo are separated by                             |                                                            |              |                              |            |                                                                                                    |
|                               |                                                            |                                                            |              |                              |            |                                                                                                    |
| 4. {CMD0} Data format/example | {CMD0,0,0,0,0,0,0,2018,09,0                                | 3,18,45,19,2112,7550}                                      |              |                              |            |                                                                                                    |
| Field                         | Parameter                                                  | Value                                                      | Data Type    | String Lenath                | Position   | Description                                                                                                    |
| 1                             | Header+CMD                                                 | (CMD0                                                      | String       | 5 Bito                       | 1 5        | Header+Command code                                                                                                    |
| 1                             | Header+CMD                                                 | {CMD0                                                      | String       | 5 Byte                       | 1-5        | Header+Command code                                                                                                    |
| 2                             | 2 Device Name                                              | 0~1                                                        | String       | 1 Byte                       | 7          | Device Name(0: AMS, 1: DAS)                                                                                                    |
| 3                             | unused                                                     | 0                                                          | String       | 1 Bvte                       | 9          | unused                                                                                                    |
|                               | besugu                                                     | 0                                                          | String       | 1 Bute                       | 11         | upused                                                                                                    |
| 4                             |                                                            | 0                                                          | Sung         | 1 Byte                       | 11         | ullused                                                                                                    |
| 5                             | unused                                                     | 0                                                          | String       | 1 Byte                       | 13         | unused                                                                                                    |
| 6                             | unused                                                     | 0                                                          | String       | 1 Byte                       | 15         | unused                                                                                                    |
| 7                             | upused                                                     | 0                                                          | String       | 1 Bute                       | 17         | upused                                                                                                    |
| ,                             | unuseu                                                     | 0                                                          | Sung         | i byte                       | 1/         |                                                                                                    |
| 8                             | Year                                                       | 0001~9999                                                  | String       | 4 Byte                       | 19-22      | Year                                                                                                    |
| 9                             | Month                                                      | 01~12                                                      | String       | 2 Byte                       | 24-25      | Month                                                                                                    |
| 10                            | Date                                                       | 01~31                                                      | String       | 2 Byte                       | 27-28      | Date                                                                                                    |
| 11                            | Heur                                                       | 00 33                                                      | Ctring       | 2 Byte                       | 20.21      | Laur(24 hours)                                                                                                    |
| 11                            | Hour                                                       | 00~23                                                      | Sunng        | 2 Byle                       | 50-51      | Hour(24 Hours)                                                                                                    |
| 12                            | Minute                                                     | 00~59                                                      | String       | 2 Byte                       | 33-34      | Minute                                                                                                    |
| 13                            | Second                                                     | 00~59                                                      | String       | 2 Byte                       | 36-37      | Second                                                                                                    |
| 14                            | Check Sum                                                  | 0000-9999                                                  | String       | 4 Byte                       | 39-42      |                                                                                                    |
| 15                            | Kau Casla                                                  |                                                            | Ctaing       | F Di ta                      | 44.40      | Key Celder Tell                                                                                                    |
| 13                            | Key Code                                                   | 0000-99999}                                                | Sunng        | 5 Byle                       | 44-40      | Key Code+Tall                                                                                                    |
| 16                            | 5                                                          |                                                            |              |                              |            | ASCII code LF                                                                                                    |
| 17                            | 7                                                          |                                                            |              |                              |            | ASCII code CR                                                                                                    |
|                               |                                                            |                                                            |              | {CMD0 }Total: 488vte 15 File | ed         |                                                                                                    |
| Remark                        | 1.Item 1 to 15 are separated<br>2.Reply to CMD0 when the t | by "," (ASCII 0x2c)<br>ime is inconsistent or repeat {DATA | 0}           | (                            |            |                                                                                                    |
| Communication interface :     | RS-232C Q Pin Female (D                                    | (F) to PC or PI ( (DTF)                                    |              |                              |            |                                                                                                    |
| Communication Interface :     | KS-232C 9 Fill Feiliale (D                                 |                                                            |              |                              | a          | 1 1 11 1 (000) 0 (                                                                                                    |
| Connection RS232 :            | 1.Bar                                                      | code scanner                                               | Connec       | ction method:KL-CTDS         | Connection | method:KL-MCTDS5                                                                                                    |
| PORT1                         |                                                            |                                                            |              |                              |            |                                                                                                    |
|                               | 2.W                                                        | IFI module                                                 | Conne        | ction method:KL-CTDS         | Connection | method:KL-MCTDS5                                                                                                    |
|                               |                                                            |                                                            |              |                              |            |                                                                                                    |
| PORT2                         |                                                            |                                                            | or<br>Detail |                              |            |                                                                                                    |

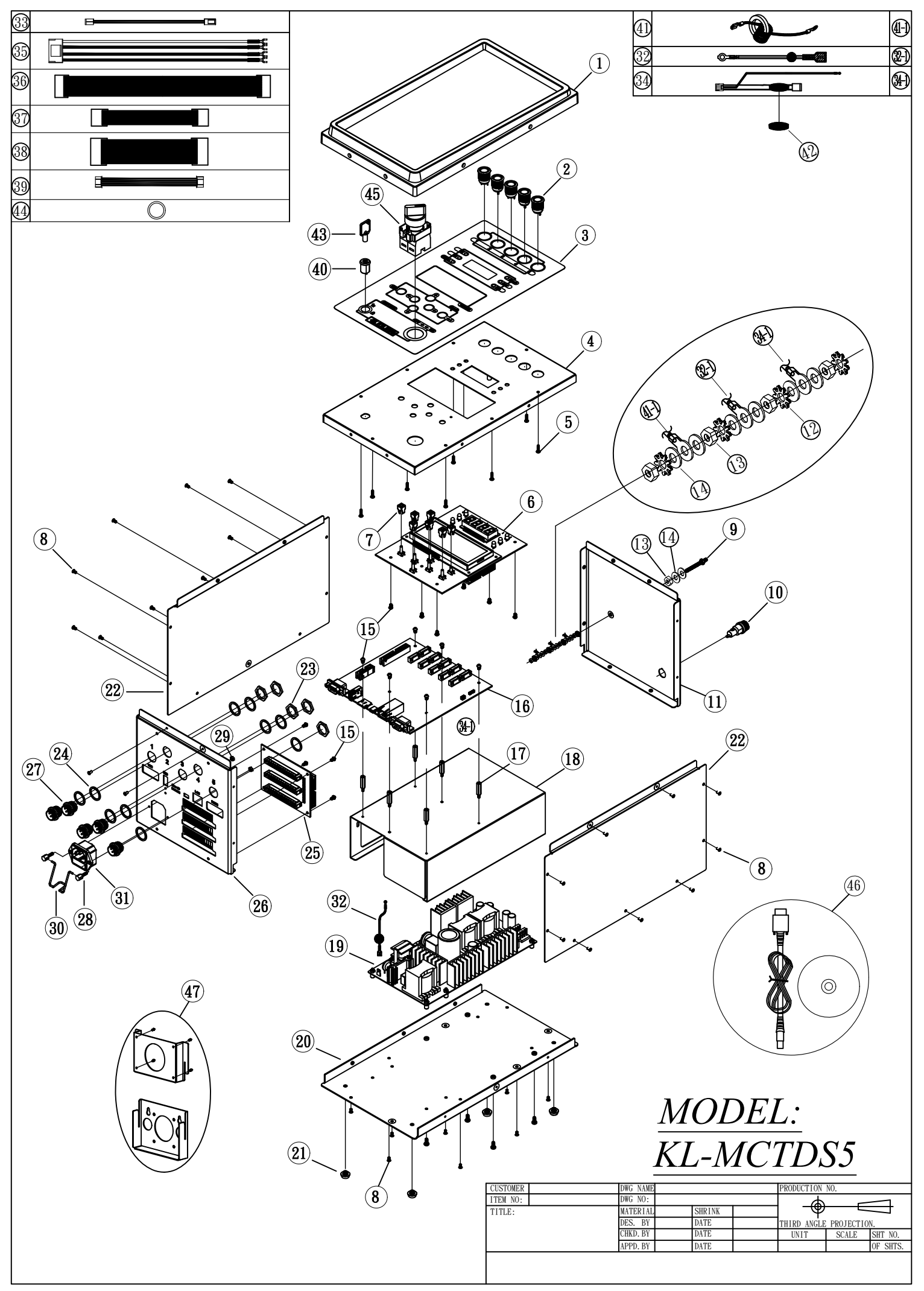

KL-MCTDS5

| No. | PARTS NO.    | PARTS NAME-E      | PARTS NAME-C       | Q'ty | No. | PARTS NO.    | PARTS NAME-E          | PARTS NAME-C     | Q'ty |
|-----|--------------|-------------------|--------------------|------|-----|--------------|-----------------------|------------------|------|
| 1   | EC30004      | Plastic frame     | 塑膠框                | 1    | 25  | EG31545B     | PCB-IO                | 機板成品 IO背板        | 1    |
| 2   | K41400-5     | LED Ass'y         | LED 指示燈            | 5    | 26  | CAD00002     | Housing-Front Side    | 前蓋               | 1    |
| 3   | YTM0175      | Sticker-Model     | 麥拉貼紙               | 1    | 27  | PZ50165-23   | Connector (BC6Pin)    | 插座半成品-BC6Pin     | 5    |
| 4   | CAA10004     | Housung-Upside    | 上蓋                 | 1    | 28  | CH20102-6    | Srew                  | 六角螺絲             | 2    |
| 5   | CH20161-3    | Srew PTP-3*8LP    | 螺絲 PTP-3*8LP       | 8    | 29  | CH20403      | Bolt                  | 螺帽 黑色            | 2    |
| 6   | EG31545      | P.C.B             | 機板成品 電流偵測扭力顯示      | 1    | 30  | E31801       | Plug fixer            | 扣環 U型            | 1    |
| 7   | C50226-1     | Button            | 按鍵開關蓋              | 7    | 31  | P11505       | Socket (with fuse)    | AC插座(附保險絲座)      | 1    |
| 8   | CH30222-1    | Srew M3*0.5P*5L I | 螺絲 M3*0.5P*5L I    | 36   | 32  | CH50696-7    | Grounding Means-350mm | 接地線-350mm        | 1    |
| 9   | CH20535      | Srew M4*38L       | 螺絲 M4*38L          | 1    | 33  | P11402-14    | 2Pin Plug             | 雙接頭半成品           | 1    |
| 10  | E31502-5     | Fuse              | 保險絲座               | 1    | 34  | E31718-10    | 3Pin Plug             | 3P 排插頭含線 360mm   | 1    |
| 11  | CAC00002     | Housing-backside  | 後蓋                 | 1    | 35  | E31708-4     | 5Pin Plug             | 5P 排插含端子 380mm   | 1    |
| 12  | CH20302      | Washer            | 外齒型華司              | 4    | 36  | WE31726-4-A1 | 24Pin Plug            | 24P 雙排插頭含線 220mm | 1    |
| 13  | CH20401      | Bolt              | 螺帽                 | 5    | 37  | E31726       | 16Pin Plug            | 16P 雙排插頭含線 120mm | 1    |
| 14  | CH20301      | Washer            | 華司                 | 8    | 38  | E31726-2     | 26Pin Plug            | 26P 雙排插頭含線 120mm | 1    |
| 15  | CH20505-6    | Srew M3*5mm       | 螺絲 圓頭 M3*5         | 16   | 39  | E31708-3     | 5Pin Plug             | 5P 雙頭排插含線 150mm  | 1    |
| 16  | EG31545C     | PCB               | 機板成品 電流偵測扭力顯示      | 1    | 40  | P11404-9     | Key Switch ASS'Y      | 鑰匙開關半成品          | 1    |
| 17  | W50122       | Spacer Support    | PC板間隔柱             | 6    | 41  | E31315       | Inductor              | 電感               | 1    |
| 18  | C50229       | Plastic frame     | 防護蓋                | 1    | 42  | ED30004      | Filter                | 電磁夾              | 1    |
| 19  | EG50101-38-1 | PCB               | 機板成品 AO1160M-40C3A | 1    | 43  | P11404-6     | Кеу                   | 鑰匙               | 1    |
| 20  | CBA10004     | Housing-Underside | 下蓋                 | 1    | 44  | X42117-2     | Button cell battery   | 鈕扣電池             | 1    |
| 21  | CH20103-3    | Rubber Shim       | 腳墊                 | 4    | 45  | P11403-4     | Selector switch       | 電壓選擇開關           | 1    |
| 22  | C50228       | Side housing      | 側蓋                 | 2    | 46  | P11307       | USB Converter         | USB 轉換器          | 1    |
| 23  | X10068       | Bolt              | 螺帽                 | 5    | 47  | PP0119       | Mounting accessory    | 配件包 掛勾組          | 1    |
| 24  | X10067       | Washer            | 社                  | 10   |     |              |                       |                  |      |